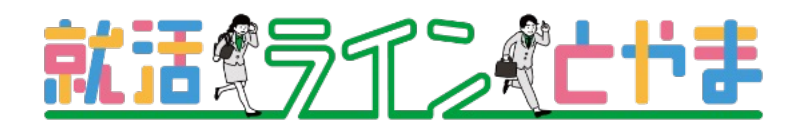

# 求職者様

「就活ラインとやま 」 引き継ぎの流れ

「企業ナビとやま」「Uターンガイドとやま」に登録されていた方

2024.2 NETWORLD

引き継ぎの流れ

「企業ナビとやま」「Uターンガイドとやま」に登録されていた方

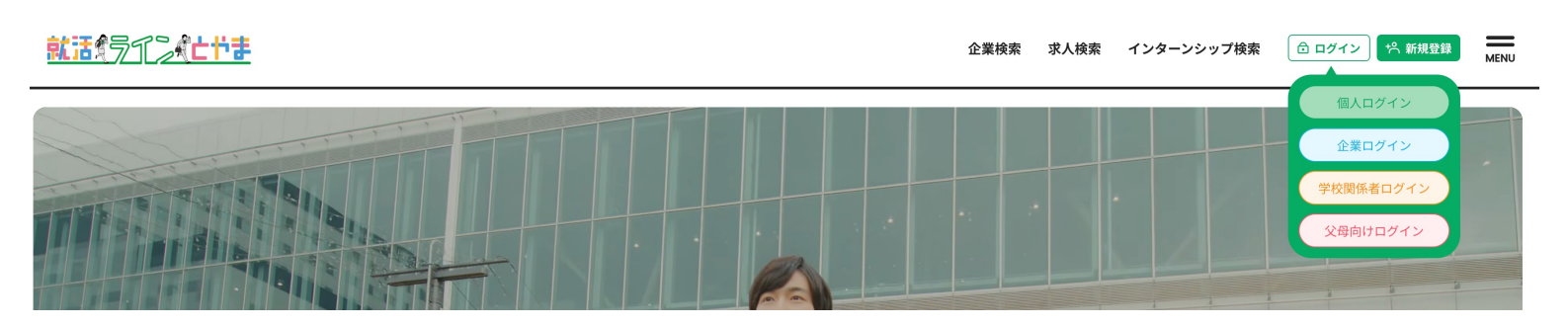

## 1. 就活ラインとやまのサイトで右上にある「ログイン」から「個人ログイン」を押してください。

|        | 企業検索 求人検索 インターンシップ検         | 合 ログイン         合 新規登録         MENU |
|--------|-----------------------------|------------------------------------|
|        |                             |                                    |
|        | メールアドレス                     |                                    |
| 個人ログイン | パスワード<br>ログイン<br>バスワードを忘れた方 |                                    |
|        | はじめての方(新規登録)<br>アカウントを引き継ぐ  |                                    |

2.ログイン画面で「アカウントを引き継ぐ」を押してください。

| <b>アカウントを引き継ぐ</b><br>「企業ナビとやま」または「とやまUターンガイド」で利用していたメールアドレスを入力すること<br>で、アカウントを引きつぐことができます。<br>メールアドレス<br><b>アカウントを引き継ぐ</b> |  |
|----------------------------------------------------------------------------------------------------|--|
|                                                                                                    |  |

3.企業ナビとやま、Uターンガイドとやまで利用されていたメールアドレスを入力後、「アカウントを引き継ぐ」を押してください。

| アカウントを引き継ぐ                                                            |  |
|-----------------------------------------------------------------------|--|
| 「企業ナビとやま」または「とやまUターンガイド」で利用していたメールアドレスを入力すること<br>で、アカウントを引きつぐことができます。 |  |
| 入力されたメールアドレス宛に引き継ぎメールを送信しました。届いたメールのURLから引き継ぎを行ってください。<br>メールアドレス     |  |
| アカウントを引き継ぐ                                                            |  |
|                                                                       |  |

### 3.登録メールアドレスにメールが届きます。 メールを開いてパスワード再設定用のURLのアドレスを押してください。

### 就活ラインとやまをご利用いただき、誠にありがとうございます。

求職者アカウントの引き継ぎを受け付けました。 以下のURLからパスワードの再設定を行なってください。

#### 引き継ぎ情報

パスワード再設定URLhttps://shukatsu-line-app.networld-jp.net/member-account/handover/reset-password/9f489ec8fa5fbac740666e84f82607076420e56a

\*このメールはシステムからの自動返信です。本メールアドレスへの返信は出来ませんのでご了承ください。\*このメールにお心当たりのない方は、下記お問い合わせ窓口までご連絡ください。

#### 就活ラインとやま

主催:富山県 Tel: <u>076-411-9153</u> URL: <u>https://shukatsu-line-app.networld-jp.net</u> (事務局:富山県人材活躍推進センター)

受付時間: 平日 8:30~17:15 (土日祝・年末年始を除く)

| パスワード設定                                     |  |
|---------------------------------------------|--|
| 下記内容でお間違い無いか確認の上、パスワードを設定してください。<br>メールアドレス |  |
| パスワード パスワード                                 |  |
| アカウントを引き継ぐ                                  |  |
|                                             |  |

3.パスワード設定画面で新しいパスワードを入力後、「アカウントを引き継ぐ」を押してください。

|        | メールアドレス                                       |  |
|--------|-----------------------------------------------|--|
|        | パスワード                                         |  |
| 個人ログイン | <u>パスワードを忘れた方</u><br>ここに求職者や企業に向けた注意書きを記載します。 |  |
|        |                                               |  |
|        | はじめての方(新規登録)<br>アカウントを引き継ぐ                    |  |
|        |                                               |  |

4.ログイン画面に遷移します。メールアドレスと新しく設定したパスワードを入力して「ログイン」を 押してください。

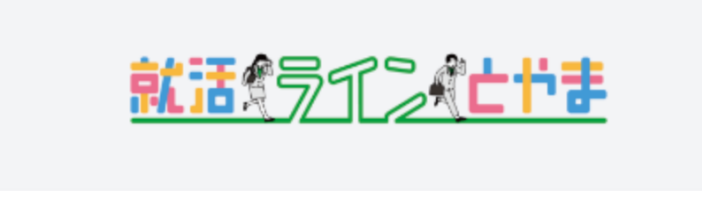

ご登録いただきありがとうございます!「メールアドレスの確認 リンクを送信」ボタンをクリックして、メールアドレスを確認 してください。

メールアドレスの確認リンクを送信

<u>ログアウト</u>

5.メールの認証を行います。「メールアドレスの確認リンクを送信」を押してください。 初回引き継ぎ時のみ、認証作業をお願いします。

| 就活ラインとやま                                                                                                    |
|----------------------------------------------------------------------------------------------------|
| <b>こんにちは</b><br>メールアドレスを確認するため、下記のボタンをクリックしてくださ<br>い<br>メールアドレスの確認                                                                                                    |
| このサービスへのアカウントを登録していない場合には、本メールへ<br>の対応は不要です<br>よろしくお願い申し上げます<br>就活ラインとやま                                                                                                    |
| もし"メールアドレスの確認"がクリックできない場合には下記URLをコピー&ペ<br>ースしてアクセスしてください <u>https://shukatsu-line-app.networld-jp.net/verify</u><br><u>-email/31/6cd393890e18e56ff6adc93c5dbad8ddef6225c9?expires=1707904</u><br><u>933&amp;signature=8cd02430a990b7982e6e1afc4f7b1ba4676b3cfbda02c3d7c5</u><br><u>35d788fbfdc438</u> |
| © 2024 就活ラインとやま. All rights reserved.                                                                                                    |

6.届いたメールを開いて「メールアドレスの確認」を押してください。

引き継ぎの流れ

「企業ナビとやま」「Uターンガイドとやま」に登録されていた方

|        | メールアドレス                  |  |
|--------|--------------------------|--|
|        | パスワード                    |  |
| 個人ログイン | ロクイン<br>パスワードを忘れた方       |  |
|        | ここに求職者や企業に向けた注意書きを記載します。 |  |
|        | はじめての方 (新規登録) アカウントを引き継ぐ |  |
|        |                          |  |
|        |                          |  |

7.再度、メールアドレスとパスワードを入力して「ログイン」を押してください。

|                                                                                  | 企業検         | 陳索 求人検索 イ | ンターンシップ検索   | 🖯 マイページ 🗠 新規登録 | MENU |
|----------------------------------------------------------------------------------|-------------|-----------|-------------|----------------|------|
| テスト1太郎さんのマイペー<br>ジ<br><sup>ログアウト</sup>                                           | 目の求人        | いたちのである。  | 日本          |                |      |
| 現在STEP.1に登録が完了しています。<br>求人への応募・企業からのスカウトを受けたい方はマイページ<br>にログイン後、STEP.2の登録もお願いします。 | ☆<br>スカウト   | ↓<br>応募履歴 | いい<br>メッセージ |                |      |
| LINE<br>大学1~4年生、既卒・社会人それぞ<br>れのステージにあわせた最適な情報を ♪<br>LINEでお届け!                    | ○<br>登録情報変更 | した        |             |                |      |
|                                                                                  |             |           |             |                |      |

8.マイページ画面に遷移したら引き継ぎ完了です。

登録情報変更から「STEP.2」の登録もお願いします。 STEP.2に登録すると求人への応募や企業からのスカウトを受けることができます。